# 

Cisco EnergyWise Management

# **Getting Started Guide**

Version 4.3

# ılıılı cısco

| Contents                                                    |    |
|-------------------------------------------------------------|----|
| Introduction to Cisco EnergyWise Management                 | 4  |
| Setup & Installation                                        | 5  |
| System Requirements (Single Server Installation)            | 5  |
| Installation                                                | 6  |
| Download                                                    | 6  |
| License Agreement                                           | 9  |
| Installation Method                                         | 10 |
| Finish Installation                                         | 11 |
| Install Cisco EnergyWise Management - Complete Installation | 12 |
| Administrator Account for Management Console                | 12 |
| Internal Ports                                              | 14 |
| EnergyWise Message Queue                                    | 15 |
| Installation Directory                                      | 16 |
| Install Cisco EnergyWise Management - Controller            | 17 |
| Internal Ports                                              | 18 |
| Installation Directory                                      | 19 |
| Starting the Management Console                             | 20 |
| Welcome Page                                                | 21 |
| Cisco EnergyWise Management Setup Wizard                    | 22 |
| Your Company                                                | 22 |
| Activate Your License                                       | 23 |
| Import Devices                                              | 24 |
| Configuration Completed                                     | 25 |
| Working with Devices                                        | 27 |
| Working with Devices                                        | 27 |
| Importing Devices into Cisco EnergyWise Management          | 27 |
| Adding the First Device                                     | 28 |
| Supported Power States and Descriptions:                    | 30 |
| A note about Windows devices                                | 31 |
| Integration with Active Directory                           |    |
| Cisco EnergyWise Support                                    | 33 |
| Customizing Cisco EnergyWise Management                     |    |
| Protect your most important devices                         |    |
|                                                             |    |

# uluilii cisco

| Adjust Energy Utility Rates and Currency | 37 |
|------------------------------------------|----|
| Managing Locations                       | 38 |
| Automated Software Updates               | 39 |
| Single-Server Deployment                 | 40 |
| Upgrading                                | 40 |
| Multi-Server Deployment                  | 41 |
| Multi-Server Installation                | 42 |
| Appendix                                 | 43 |
| Frequently Asked Questions               | 43 |
| Online Help Resources                    | 43 |
| Integrated Online Help Documentation     | 43 |
| External Knowledge Base                  | 43 |
| Contacting Cisco                         | 44 |
| General Inquires                         | 44 |
| Technical Support                        | 44 |

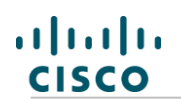

# Introduction to Cisco EnergyWise Management

Cisco EnergyWise Management helps optimize and reduce energy consumption across the enterprise. Whether you want to improve energy efficiency in the data center, manage energy usage across facilities and distributed office environments, or automate corporate sustainability reporting, Cisco EnergyWise Management can help. The product suite reduces energy costs by monitoring, analyzing, and controlling energy usage for all of your network-connected devices and systems—no client-side agents or hardware meters required. Unlike other technologies, Cisco EnergyWise Management is a single solution that provides a global view of energy consumption for devices such as:

- PCs, Macs, and thin clients
- Physical and Virtual Servers
- VoIP phones
- Printers and copiers
- Network switches and routers
- Power-over-Ethernet switches
- Heating, ventilating and air conditioning and lighting systems
- Storage devices
- And much more

The Cisco EnergyWise Management is a network-based software solution that enables a complete lifecycle of enterprise energy management. First, Cisco EnergyWise Management leverages a unique method to automatically discover and remotely measure all devices and systems on the corporate network.

After discovery, Cisco EnergyWise Management continually measures, tracks and reports energy usage, enabling you to baseline, monitor and analyze energy consumption across the enterprise. Based on the energy consumption metrics collected, you can also use Cisco EnergyWise Management to develop policies and rules designed to optimize energy usage and reduce costs on a massive scale.

# Setup & Installation

Cisco EnergyWise Management can be installed on any physical or virtual machine running within your network that meets the minimum System Requirements. Because Cisco EnergyWise Management provides remote monitoring and control capabilities to your network connected devices, specific access credentials will be required, based on the type of devices being managed.

Cisco EnergyWise Management 4.3 allows you to choose from two different deployment structures; single or multiple server deployments. For multi-server deployments, each server has its own management and monitoring consoles but are all joined to a central reporting server.

# System Requirements (Single Server Installation)

A Windows system (at least XP SP3, but also other Windows platforms are supported, as Windows 7) with a minimum of a 2 GHz Dual Core, 2 GB of RAM and 40 GB of hard drive space. This system can be virtualized within a VMware or Hyper-V Server. Cisco EnergyWise Management comes with a built-in database to collect energy information about all of your devices. The database can become quite large even for medium size installations and we recommend installing Cisco EnergyWise Management on a dedicated machine with 4 GB to 8 GB RAM and 250 GB high performance hard disk.

|                         | Minimum            | Recommended 5000 Devices    | 10.000+ Devices <sup>1)</sup> | 50.000+ Devices             |                                |
|-------------------------|--------------------|-----------------------------|-------------------------------|-----------------------------|--------------------------------|
| Deployment              | Single-Server      | Single-Server               | Single-Server                 | Multi-Server<br>Central     | Multi-Server<br>per Controller |
| СРИ                     | Dual Core, 2GHz    | Dual Core, 2GHz             | 2 Quad CPUs                   | 2 Quad CPUs                 | Quad Core, 2GHz                |
| RAM                     | 4 GB               | 8 GB                        | 16 GB                         | 16 GB                       | 4 GB                           |
| Hard Disk <sup>2)</sup> | 40 GB              | 250 GB                      | 1 TB                          | 1 TB                        | 250 GB                         |
| Operating System        | Windows 7 (32-Bit) | Win Server 2008 R2 (64-Bit) | Win Server 2008 R2 (64-Bit)   | Win Server 2008 R2 (64-Bit) | Windows 7 or Server (64-Bit)   |

1) Recommended configuration for more than 30.000 devices: 12 Cores, 24GB RAM

2) Hard disk performance plays a critical role in a Cisco EnergyWise Management deployment. Cisco EnergyWise Management comes with its own database to store device data, power measurements and other data at a high rate. A local physical storage or high-performance SAN is recommended, especially when deploying on a VM.

Cisco EnergyWise Management has a browser-based management console for configuration, operation, and reporting. For the best user experience, it is recommended that you use an up-to-date browser, such as the latest version of Google Chrome (preferred), Mozilla Firefox or Internet Explorer 8 or better. Older browsers, especially IE 6 are not fully supported. Regardless of which browser is used, JavaScript will need to be enabled.

EnergyWise Controller uses Microsoft .NET 4.0 framework. If this framework is not present on the server prior to installation, it will be automatically downloaded and installed as part of the EnergyWise Controller installation. If the internet connection on the installation server is slow or unavailable, we recommend that you manually download and install the Microsoft .NET 4.0 framework prior to

beginning the EnergyWise Controller installation (Download here: <u>http://msdn.microsoft.com/en-us/netframework/</u>).

**Note:** Multiple .NET versions can be installed concurrently (e.g. .NET 4). Since EnergyWise Controller depends on the .NET 3.5 framework, .NET 3.5 will still be required.

Some Microsoft operating systems already include the .NET 3.5 framework. On Windows Server 2008 R2 the .NET framework is activated as a server feature via the Server Manager. If you have manually defined Port 80 as HTTP Port you are will not be able to activate IIS.

#### Installation

Cisco EnergyWise Management can be installed on a physical or virtual machine running inside your network. Because Cisco EnergyWise Management monitors and controls your devices remotely, it requires certain access credentials, depending on the devices to be controlled. This section will guide you through the installation and software activation process of the Cisco EnergyWise Management.

# Download

First, you will need to download the latest Cisco EnergyWise Management 4.3 Build from Cisco.com.

Open your download folder. And double click **CiscoEnergyWiseManagement\_4.3\_\*.exe** to start the installation wizard.

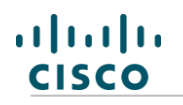

|                                                                                                    |                                       |                  |                | - • ×      |
|----------------------------------------------------------------------------------------------------|---------------------------------------|------------------|----------------|------------|
| Downloa                                                                                                    | ıds                                   | ✓ 4 Sec          | arch Downloads | ٩          |
| Organize 🔻 Include ir                                                                                                    | n library 🔻 Share with 🔻 Burn New fol | der              | :<br>:         | • 🗌 🔞      |
| ☆ Favorites                                                                                                    | Name                                  | Date modified    | Туре           | Size       |
| Desktop                                                                                                    | CiscoEnergyWiseManagement_4.3_26754   | 04.09.2013 13:22 | Application    | 404.146 KB |
| Downloads 🖳 Recent Places                                                                                                    |                                       |                  |                |            |
| <ul> <li>□ Libraries</li> <li>□ Documents</li> <li>□ Music</li> <li>□ Pictures</li> <li>□ Subversion</li> <li>□ Videos</li> <li>○ Computer</li> <li>≦ System (C:)</li> <li>① storage</li> <li>○ Network</li> </ul> |                                       |                  |                |            |
| 1 item                                                                                                    |                                       |                  |                |            |

Depending on your user configuration, Windows may request permission to make changes to the system. If necessary enter your credentials and Click **Yes**.

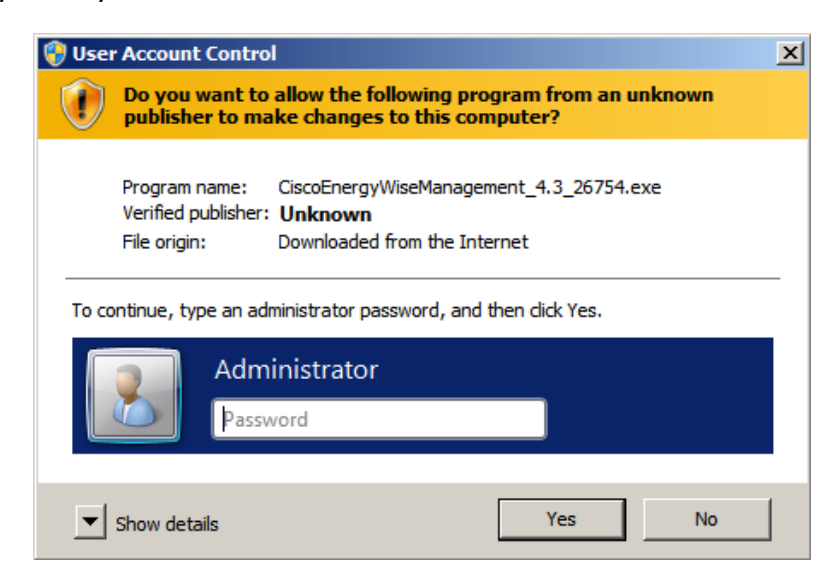

#### Click Next.

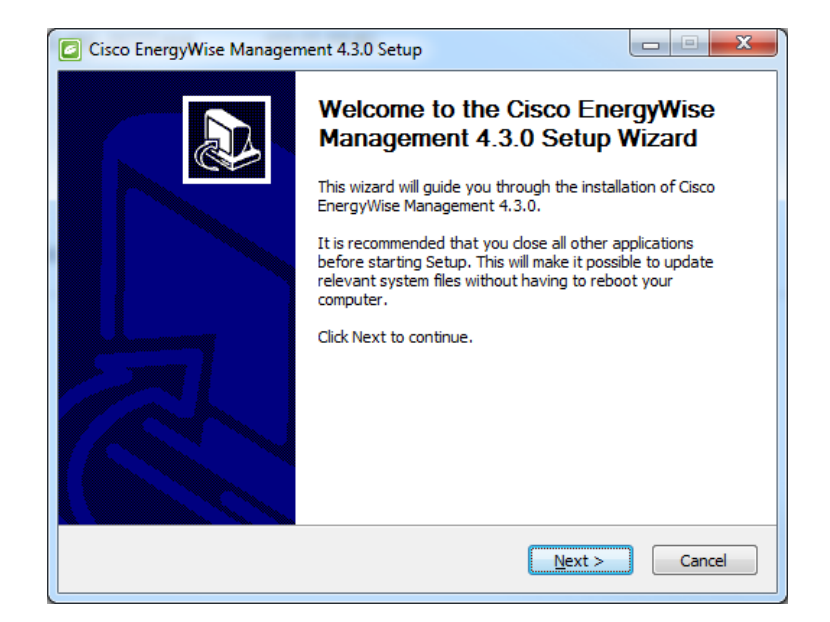

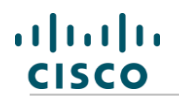

#### License Agreement

You will need to review the License Agreement and accept the terms to move forward with the installation.

| Please review the license terms before installing Cisco EnergyWise Management<br>4.3.0.  Press Page Down to see the rest of the agreement.  JOULEX LLC SOFTWARE LICENSE AGREEMENT THIS SOFTWARE LICENSE AGREEMENT (this "AGREEMENT") IS A LEGAL AND ENFORCEABLE CONTRACT BETWEEN YOU (referred to throughout this Agreement as "LICENSEE") AND JOULEX LLC (referred to throughout this Agreement as "LICENSEE") AND JOULEX LLC (referred to throughout this Agreement as "LICENSEE") AND JOULEX LLC (referred to throughout this Agreement as "LICENSEE") AND JOULEX LLC (referred to throughout this Agreement as "LICENSEE") AND JOULEX LLC (referred to throughout this Agreement as "LICENSEE") AND JOULEX LLC (REFERENT OF TO CLICKING THE "LACCEPT" BUTTON BELOW. BY CLICKING THE "I ACCEPT" BUTTON BELOW OR BY DOWNLOADING, INSTALLING OR OTHERWISE USING THE LICENSED SOFTWARE, LICENSEE AGREES TO BF ROI IND BY THE TERMS AND CONDITIONS OF THIS AGREEMENT. I ICENSEE AGREES TO If you accept the terms of the agreement, select the first option below. You must accept the agreement to install Cisco EnergyWise Management 4.3.0. Click Next to continue.  If accept the terms of the License Agreement If a go not accept the terms of the License Agreement Nullsoft Install System v2.46 | License Agreement                                                                                                    |                                                                                                    |                                                                                                    |
|----------------------------------------------------------------------------------------------------|----------------------------------------------------------------------------------------------------|----------------------------------------------------------------------------------------------------|----------------------------------------------------------------------------------------------------|
| Press Page Down to see the rest of the agreement.<br>JOULEX LLC SOFTWARE LICENSE AGREEMENT<br>THIS SOFTWARE LICENSE AGREEMENT (this "AGREEMENT") IS A LEGAL AND<br>ENFORCEABLE CONTRACT BETWEEN YOU (referred to throughout this Agreement as<br>'LICENSEE') AND JOULEX LLC (referred to throughout this Agreement as<br>'LICENSEE') AND JOULEX LLC (referred to throughout this Agreement as<br>'LICENSEE') AND JOULEX LLC (referred to throughout this Agreement as<br>'LICENSEE') AND JOULEX LLC (referred to throughout this Agreement as<br>'LICENSEE') AND JOULEX LLC (referred to throughout this Agreement as<br>'LICENSEE') AND JOULEX LLC (referred to throughout this Agreement as<br>'LICENSEE') AND JOULEX LLC (REFULTY PRIOR TO CLICKING THE 'LICENSEE<br>BUTTON BELOW. BY CLICKING THE 'LICENSED SOFTWARE, LICENSEE AGREES TO<br>BE ROUND BY THE TERMS AND CONDITIONS OF THIS AGREEMENT. LICENSEE AGREES TO<br>BE ROUND BY THE TERMS AND CONDITIONS OF THIS AGREEMENT. LICENSEE AGREES<br>If you accept the terms of the agreement, select the first option below. You must accept the<br>agreement to install Cisco EnergyWise Management 4.3.0. Click Next to continue.<br>If go not accept the terms of the License Agreement<br>Mullsoft Install System v2.46                        | Please review the license terms before insta<br>4.3.0.                                                                                                    | alling Cisco EnergyWise                                                                                                    | Management 🔛                                                                                                    |
| JOULEX LLC SOFTWARE LICENSE AGREEMENT<br>THIS SOFTWARE LICENSE AGREEMENT (this "AGREEMENT") IS A LEGAL AND<br>ENFORCEABLE CONTRACT BETWEEN YOU (referred to throughout this Agreement as<br>"LICENSEE") AND JOULEX LLC (referred to throughout this Agreement as "JOULEX").<br>PLEASE READ THIS AGREEMENT CAREFULLY PRIOR TO CLICKING THE "I ACCEPT"<br>BUTTON BELOW. BY CLICKING THE "I ACCEPT" BUTTON BELOW OR BY DOWNLOADING,<br>INSTALLING OR OTHERWISE USING THE LICENSED SOFTWARE, LICENSEE AGREES TO<br>BE BOUIND BY THE TERMS AND CONDITIONS OF THIS AGREEMENT. LICENSEE AGREES TO<br>BE BOUIND BY THE TERMS AND CONDITIONS OF THIS AGREEMENT. LICENSEE AGREES TO<br>If you accept the terms of the agreement, select the first option below. You must accept the<br>agreement to install Cisco EnergyWise Management 4.3.0. Click Next to continue.<br>If accept the terms of the License Agreement<br>I go not accept the terms of the License Agreement<br>Usoft Install System v2.46                                                                                                    | Press Page Down to see the rest of the agr                                                                                                    | eement.                                                                                                    |                                                                                                    |
| THIS SOFTWARE LICENSE AGREEMENT (this "AGREEMENT") IS A LEGAL AND<br>ENFORCEABLE CONTRACT BETWEEN YOU (referred to throughout this Agreement as<br>"LICENSEE") AND JOULEX LLC (referred to throughout this Agreement as "JOULEX).<br>PLEASE READ THIS AGREEMENT CAREFULLY PRIOR TO CLICKING THE "I ACCEPT"<br>BUTTON BELOW. BY CLICKING THE "I ACCEPT" BUTTON BELOW OR BY DOWNLOADING,<br>INSTALLING OR OTHERWISE USING THE LICENSED SOFTWARE, LICENSEE AGREES TO<br>BE BOLIND BY THE TERMS AND CONDITIONS OF THIS AGREEMENT. LICENSEE AGREES<br>If you accept the terms of the agreement, select the first option below. You must accept the<br>agreement to install Cisco EnergyWise Management 4.3.0. Click Next to continue.<br>I go not accept the terms of the License Agreement<br>Using I is not accept the terms of the License Agreement<br>Wullsoft Install System v2.46                                                                                                    | JOULEX LLC SOFTWARE LICENSE AGREEM                                                                                                    | ENT                                                                                                    | *                                                                                                    |
| If you accept the terms of the agreement, select the first option below. You must accept the agreement to install Cisco EnergyWise Management 4.3.0. Click Next to continue.                                                                                                    | THIS SOFTWARE LICENSE AGREEMENT (th<br>ENFORCEABLE CONTRACT BETWEEN YOU<br>"LICENSEE") AND JOULEX LLC (referred to                                                                                                    | is "AGREEMENT") IS A L<br>(referred to throughou<br>throughout this Agreen                                                                                               | LEGAL AND<br>t this Agreement as                                                                                                    |
| ● I accept the terms of the License Agreement<br>● I <u>d</u> o not accept the terms of the License Agreement<br>Vullsoft Install System v2.46                                                                                                    | PLEASE READ THIS AGREEMENT CAREFULI<br>BUTTON BELOW. BY CLICKING THE "I ACC<br>INSTALLING OR OTHERWISE USING THE LI<br>BE BOUND BY THE TERMS AND CONDITION                                                                                                    | LY PRIOR TO CLICKING<br>CEPT" BUTTON BELOW (<br>ICENSED SOFTWARE, L<br>NS OF THIS AGREEMENT                                                                              | THE "I ACCEPT"<br>DR BY DOWNLOADING,<br>ICENSEE AGREES TO<br>T. LICENSEE AGREES                                                     |
| © I <u>d</u> o not accept the terms of the License Agreement<br>Vullsoft Install System v2,46                                                                                                    | PLEASE READ THIS AGREEMENT CAREFUL<br>BUTTON BELOW. BY CLICKING THE "I ACC<br>INSTALLING OR OTHERWISE USING THE LI<br>BE BOLIND BY THE TERMS AND CONDITION<br>If you accept the terms of the agreement,<br>agreement to install Cisco EnergyWise Man                                                                                                    | LY PRIOR TO CLICKING<br>EPT" BUTTON BELOW (<br>ICENSED SOFTWARE, L<br>IS OF THIS AGREENENT<br>select the first option bi<br>agement 4.3.0. Click Ne                      | THE "I ACCEPT"<br>DR BY DOWNLOADING,<br>ICENSEE AGREES TO<br>T. LICENSEF AGREES<br>elow. You must accept the<br>ext to continue.    |
| Vullsoft Install System v2.46                                                                                                    | PLEASE READ THIS AGREEMENT CAREFULI<br>BUTTON BELOW. BY CLICKING THE 'I ACC<br>INSTALLING OR OTHERWISE USING THE LI<br>BE BOLIND BY THE TERMS AND CONDITION<br>If you accept the terms of the agreement,<br>agreement to install Cisco EnergyWise Man                                                                                                    | LY PRIOR TO CLICKING<br>EPT" BUTTON BELOW (<br>ICENSED SOFTWARE, L<br>US OF THIS AGREEMENT<br>select the first option b<br>agement 4.3.0. Click Ne<br>ment               | THE "I ACCEPT"<br>DR BY DOWNLOADING,<br>ICENSEE AGREES TO<br>T. IICENSEE AGREES TO<br>elow. You must accept the<br>ext to continue. |
|                                                                                                    | PLEASE READ THIS AGREEMENT CAREFULI<br>BUTTON BELOW. BY CLICKING THE 'I ACC<br>INSTALLING OR OTHERWISE USING THE LI<br>BE BOLIND BY THE TERMS AND CONDITION<br>If you accept the terms of the agreement,<br>agreement to install Cisco EnergyWise Mana<br>agreement to install Cisco EnergyWise Mana<br>agreement to install Cisco EnergyWise Mana<br>ig accept the terms of the License Agreem<br>I go not accept the terms of the License | LY PRIOR TO CLICKING<br>ZEPT" BUTTON BELOW (<br>ICENSED SOFTWARE, L<br>US OF THIS AGREFMEN<br>select the first option b<br>agement 4.3.0. Click Ne<br>menti<br>Agreement | THE "I ACCEPT"<br>DR BY DOWNLOADING,<br>ICENSEE AGREES TO<br>T. ITCENSEF AGREES<br>elow. You must accept the<br>ext to continue.    |

Click Next.

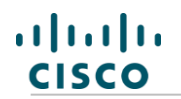

Installation Method

In this section you will choose the type of installation that is appropriate for your network size and configuration.

Choose Installation Method.

| Cisco EnergyWise Management 4.3.0 Setup                                                            |          |
|----------------------------------------------------------------------------------------------------|----------|
| Installation Options<br>Please choose your preferred installation method for Cisco EnergyWise Mana | gement 🗾 |
| Choose Install Method                                                                              |          |
| Please choose one of the installation options                                                      |          |
| Cisco EnergyWise Management Complete<br>Installation (Controller and Server)                       |          |
| C EnergyWise Server                                                                                |          |
| C EnergyWise Controller                                                                            |          |
|                                                                                                    |          |
| Nullsoft Install System v2.46                                                                      |          |
| < <u>Back</u> Next >                                                                               | Cancel   |

| Cisco EnergyWise<br>Management Complete<br>Installation | Both the <i>EnergyWise Controller</i> and the <i>EnergyWise Server</i> will be installed on the same server                                                                               |
|---------------------------------------------------------|----------------------------------------------------------------------------------------------------|
| EnergyWise Server                                       | Choose this option if you plan to install the <i>EnergyWise Server</i> and the <i>EnergyWise Controller</i> on different servers.                                                         |
| EnergyWise Controller                                   | Choose this option when installing additional EnergyWise Controllers or when you plan to install the <i>EnergyWise Server</i> and the <i>EnergyWise Controllers</i> on different servers. |

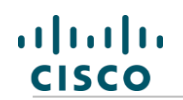

| Finish Installation |
|---------------------|
|                     |

#### Click Finish.

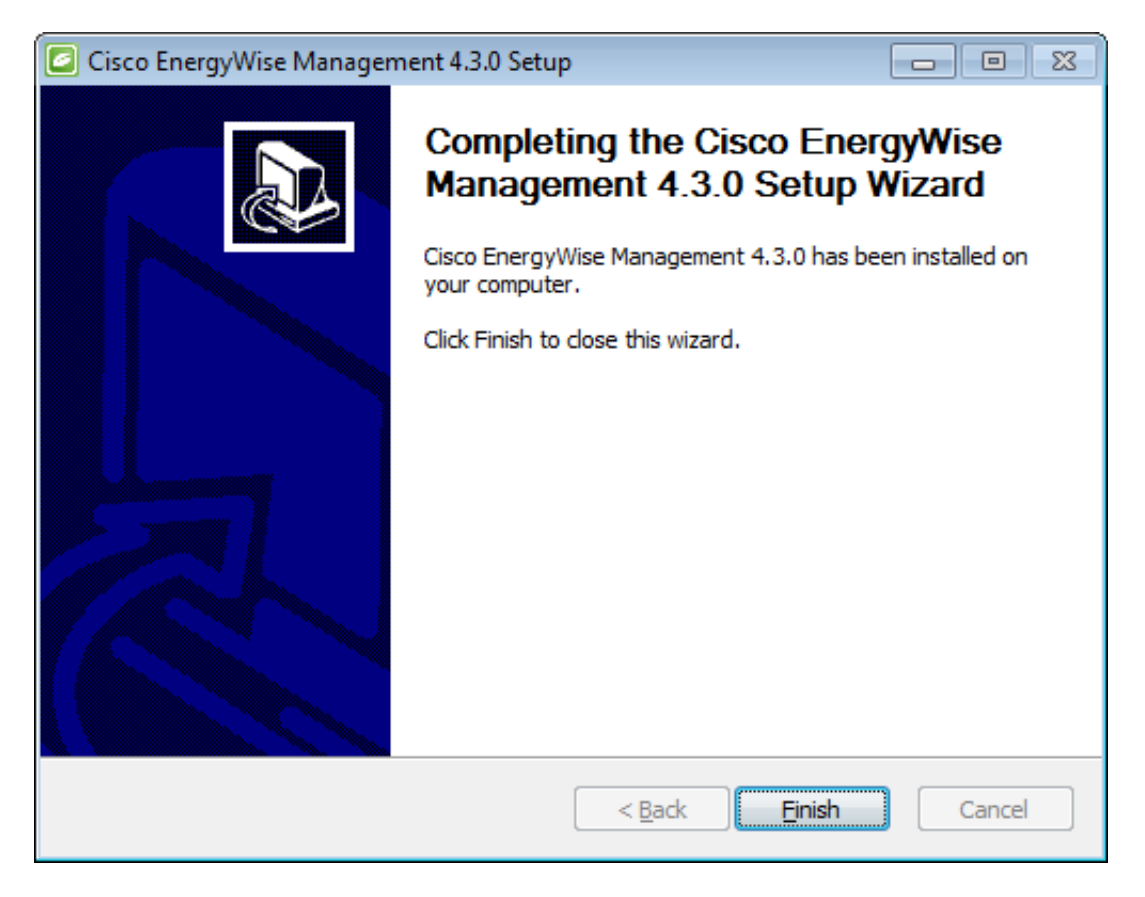

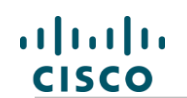

#### Install Cisco EnergyWise Management - Complete Installation

For complete installation on one server, choose the **Cisco EnergyWise Management Complete Installation (Controller and Server)** option. Click **Next**.

| Cisco EnergyWise Management 4.3.0 Setup                                                            |          |
|----------------------------------------------------------------------------------------------------|----------|
| Installation Options<br>Please choose your preferred installation method for Cisco EnergyWise Mana | gement 🗾 |
| Choose Install Method                                                                              |          |
| Please choose one of the installation options                                                      |          |
| <ul> <li>Cisco EnergyWise Management Complete<br/>Installation (Controller and Server)</li> </ul>  |          |
| EnergyWise Server                                                                                  |          |
| C EnergyWise Controller                                                                            |          |
| Nullsoft Install System v2,46                                                                      | Cancel   |

#### Administrator Account for Management Console

At this point in the installation, you will need to create a user account to access the browser based **Management Console**. Choose a **Username** and a secure **Password** and **Re-enter** the password to confirm. The **Web-Port** specifies through which port the management console can be accessed. If port 443 is already in use, choose any other unused port (this will not change the SSL securitization). In the event that you need to deactivate SSL, this will need to be done manually. *If you choose a different port, remember to make note of the port used. You will need this information again when you access the Management Console.* 

| Cisco EnergyWise Management 4.3.0 Setup                                          |
|----------------------------------------------------------------------------------|
| Create Account<br>Create a Cisco EnergyWise Management administrator account.    |
| Please enter the Login credentials for Cisco EnergyWise<br>Management (required) |
| Username admin                                                                   |
| Password •••••                                                                   |
| Re-enter<br>Password                                                             |
|                                                                                  |
| Web-Port (SSL) 443 Web-Port 8080                                                 |
| The Windows firewall will be opened automatically for these ports.               |
| Nullsoft Install System v2.46                                                    |
| < <u>B</u> ack Next > Cancel                                                     |

By default, the Cisco EnergyWise Management installer will configure the Windows Firewall settings to open the required ports for the web interface to be accessed from outside the server.

**Note:** If you do not use the Windows Firewall, Cisco EnergyWise Management will not be able to open these ports automatically. In this case, you will need to configure them manually.

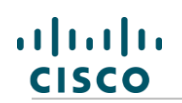

#### **Internal Ports**

For communication between the *EnergyWise Controller* and the *EnergyWise Server*, Cisco EnergyWise Management installs an EnergyWise Message Queue Server. The default port is SSL secured port (5672). You can also configure non-secured standard port (5673). The EnergyWise Message Queue server has a separate management console which requires an additional port (55672).

For internal communication, Cisco EnergyWise Management requires access to port 8000 and port 9090 on the installation machine. Port 8000 is fixed and not able be changed by the user. A local EnergyWise database service will be installed along with other components. The default port is 5432.

It is recommended that you install Cisco EnergyWise Management using the default settings. These default port settings are used throughout this documentation. All ports can be modified manually during the installation procedure. Detailed instructions for modifying these ports after installation is complete can be found in our Ports section. If you wish to customize the ports, edit them and click **Next**.

| 2 | Cisco EnergyWise Management 4.3.0 Set                                                          | tup                                | <b>_</b>                          |        |  |  |
|---|------------------------------------------------------------------------------------------------|------------------------------------|-----------------------------------|--------|--|--|
|   | Installation Options                                                                           |                                    |                                   |        |  |  |
|   | The ports listed on this configuration page ar<br>Management. If you are using a firewall othe | re used by Cisc<br>er than the Win | o EnergyWise<br>dows Firewall ope | n the  |  |  |
|   | Port Configuration                                                                             |                                    |                                   |        |  |  |
|   | Message Queue (standard)                                                                       | 5673                               |                                   |        |  |  |
|   | Message Queue (SSL)                                                                            | 5672                               | ]                                 |        |  |  |
|   | Message Queue (management)                                                                     | 55672                              | ]                                 |        |  |  |
|   | Server                                                                                         | 9090                               | ]                                 |        |  |  |
|   | Database                                                                                       | 5432                               | ]                                 |        |  |  |
|   | The Windows firewall will be opened aut                                                        | omatically for t                   | nese ports.                       |        |  |  |
|   | Vullsoft Install System v2.46                                                                  |                                    |                                   |        |  |  |
|   |                                                                                                | < <u>B</u> ack                     | Next >                            | Cancel |  |  |

**Note:** If you do not use the Windows Firewall, Cisco EnergyWise Management will not be able to open these ports automatically. In this case, you will need to configure them manually.

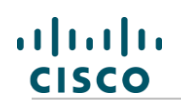

EnergyWise Message Queue Server

During installation you will be able to customize the credentials for the EnergyWise Message Queue server.

Enter username and password in the EnergyWise Message Queue Configuration screen and click **Next** to continue.

| 6  | Cisco EnergyWise Management 4.3.0                                                                              | Setup                                                           |                             |
|----|----------------------------------------------------------------------------------------------------|-----------------------------------------------------------------|-----------------------------|
| ľ  | nstallation Options<br>Enter credentials you want to use for the<br>used internaly by the system. By default i | message queue (MQ). Those cr<br>is username admin with the pass | redentials are sword admin. |
|    | Message Queue configuration                                                                                    |                                                                 |                             |
|    | Message Queue Username                                                                                         | admin                                                           |                             |
|    | Message Queue Password                                                                                         | ••••                                                            |                             |
|    | Re-enter Password                                                                                              | ••••                                                            |                             |
|    |                                                                                                    |                                                                 |                             |
|    |                                                                                                    |                                                                 |                             |
|    |                                                                                                    |                                                                 |                             |
| Nu | llsoft Install System v2.46                                                                                    |                                                                 |                             |
|    |                                                                                                    | < <u>B</u> ack <u>N</u> ext :                                   | > Cancel                    |

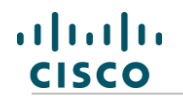

#### Installation Directory

In this step, choose the installation directory. Make sure you have enough hard disk space, as the *EnergyWise Server* and other features require a large amount of disk space over time.

Click Install.

| Cisco EnergyWise Management 4.3.0 Setup: Installation Folder                                                                                                    |
|----------------------------------------------------------------------------------------------------|
| Select installation path Please select the path where Cisco EnergyWise Management should be installed.                                                                                           |
| Setup will install Cisco EnergyWise Management 4.3.0 in the following folder. To install in a different folder, click Browse and select another folder. Click Install to start the installation. |
| C:\Program Files (x86)\Cisco EnergyWise Management\ Browse                                                                                                    |
| Space required: 1.3GB<br>Space available: 18.6GB<br>Nullsoft Install System v2.46<br>< <u>Back</u> Install Cancel                                                                                |

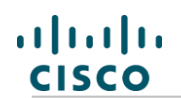

#### Install Cisco EnergyWise Management - EnergyWise Controller

This option is generally used when installing additional *EnergyWise Controllers* or when an *EnergyWise Controller* should not be installed on the same server as the *EnergyWise Server*.

For *EnergyWise Controller* installation, please choose **EnergyWise Controller**. Click **Next**.

| Cisco EnergyWise Management 4.3.0 Setup                                                            |          |
|----------------------------------------------------------------------------------------------------|----------|
| Installation Options<br>Please choose your preferred installation method for Cisco EnergyWise Mana | gement 🗾 |
| Choose Install Method                                                                              |          |
| Please choose one of the installation options                                                      |          |
| Cisco EnergyWise Management Complete<br>Installation (Controller and Server)                       |          |
| C EnergyWise Server                                                                                |          |
| EnergyWise Controller                                                                              |          |
|                                                                                                    |          |
| Nullsoft Install System v2.46                                                                      |          |
| < <u>B</u> ack <u>N</u> ext >                                                                      | Cancel   |

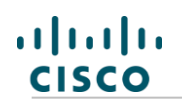

#### **Internal Ports**

To ensure proper communication between the *EnergyWise Controller* and *Central Management Server*, Cisco EnergyWise Management also includes a Message Queuing Protocol. The default for this protocol is SSL secured port 5672. You may instead opt for non-secured port 5673. For management of the queuing protocol, port 55672 will also need to be available. A local EnergyWise database service will be installed along with other components. The default port is 5432 and, while modifiable, should only be changed if this port is already in use.

All ports can be modified manually during the installation procedure. Detailed instructions for modifying these ports after installation is complete can be found in our Ports section. If you wish to customize the ports, edit them and click **Next**.

| 🙆 Cisco EnergyWi                                          | ise Management 4.3.                                        | 0 Setup      |                | l            |        |
|-----------------------------------------------------------|------------------------------------------------------------|--------------|----------------|--------------|--------|
| Installation Opti<br>Choose a databa<br>server as well as | i <b>ons</b><br>ase port and enter the h<br>a credentials. | host and pas | sword of you   | r Message Qu | jeue 🗾 |
| EnergyWise Co<br>Postgres po                              | ontroller Installation Co<br>ort 5432                      | nfiguration  |                |              |        |
| Message Queu<br>Host                                      | e Configuration                                            | Port         | 5672           |              |        |
| Username                                                  | admin Pas                                                  | sword ••     | •••            |              |        |
| Nullsoft Install Syste                                    | em v2.46                                                   |              | < <u>B</u> ack | Next >       | Cancel |

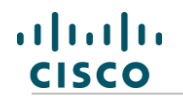

#### Installation Directory

In this step, choose the target installation directory. Make sure you have ample hard disk space, as the *EnergyWise Controller* and other features require a large amount of disk space over time.

Click Install.

| Cisco EnergyWise Management 4.3.0 Setup: Installation Folder                                                                                                    |
|----------------------------------------------------------------------------------------------------|
| Select installation path Please select the path where Cisco EnergyWise Management should be installed.                                                                                           |
| Setup will install Cisco EnergyWise Management 4.3.0 in the following folder. To install in a different folder, click Browse and select another folder. Click Install to start the installation. |
| Destination Folder<br>C:\Program Files (x86)\Cisco EnergyWise Management\<br>Browse                                                                                                    |
| Space required: 1.3GB<br>Space available: 18.6GB                                                                                                    |
| Nullsoft Install System v2.46                                                                                                    |

#### Starting the Management Console

Cisco EnergyWise Management user utilizes a browser-based management console for configuration, operation, and reporting. The management console can be accessed using a standard modern web browser and opens automatically once the installation has finished. To access the management console manually, enter the default address in the address bar of your browser. The default address is:

#### https://localhost or https://127.0.0.1

You will have specified the port of the management console during installation. The default setting is HTTPS SSL secured port 443 (non-secured port 8080 is also available). If you chose an alternate port for the management console, make sure you enter the correct port. When entering the address manually, append the address as seen below. In this example, the default non-secure HTTP port is used.

#### http://localhost:8080 or http://127.0.0.1:8080

To access Cisco EnergyWise Management from a remote location, enter the IP address or hostname of the remote machine on which you have installed Cisco EnergyWise Management into your address bar. See example below:

#### http://<server-ip>:port or http://<hostname>:port

| Username: | Enter user name |
|-----------|-----------------|
| Password: | Login           |

During the installation process, you will choose a username and password for the Cisco EnergyWise Management platform. You will need this username and a password to access the management console.

#### Welcome Page

Once you have successfully logged into the management console, you'll see the Welcome page. From here, follow the on screen instructions for activation of Cisco EnergyWise Management. Activation of Cisco EnergyWise Management will be required upon first login. Once the License Activation has been completed, you will see the **Initial Setup Wizard**, which will help you to begin maximizing the capabilities of the Cisco EnergyWise Management platform.

| Cisco<br>CISCO EnergyWise    | e Management                                                   |                                                                                                    | 🔤 🔍 Refresh 🔻 🤱 admin 🔻   |
|------------------------------|----------------------------------------------------------------|----------------------------------------------------------------------------------------------------|---------------------------|
| - My Company controller@Win2 | Dashboard Policy Devices - Reports - Apps -                    |                                                                                                    |                           |
|                              | Cisco                                                          | EnergyWise Management is not licensed. Click here »                                                                                                    |                           |
| My Company                   | Default Dashboard 1 Options v                                  | 1 2 3                                                                                                    | Last Refresh: 02:31:24 PM |
|                              | Device Information                                             | Realtime Charts                                                                                                    | Current Device Stats      |
|                              | ALLOONOOOFFOSTBOOHIBO<br>Power Usage<br>Power Usage<br>0 0 0 0 | Cisco EnergyWise Management Setup Wizard     This visual will guide you through the setup of this Cisco EnergyWise Management instalation.     Please enter the name of your company and dick on Next or skip this page to move on.     Your Company: | No Data Available.        |
|                              |                                                                | << Previous Next >>                                                                                                    |                           |
|                              |                                                                |                                                                                                    |                           |

## Cisco EnergyWise Management Setup Wizard

The Cisco EnergyWise Management Setup Wizard will guide you through the first steps with your Cisco EnergyWise Management, and will assist in optimizing your initial configuration and customization.

| Your Company |
|--------------|
|--------------|

Enter your company's name here. This name will be used later for naming the root folder in your folder structure within the Cisco EnergyWise Management environment. Click **Next**.

| Cisco EnergyWise Ma                                | nagement Setup Wizard ×                             |
|----------------------------------------------------|-----------------------------------------------------|
| This wizard will guide you throug<br>installation. | n the setup of this Cisco EnergyWise Management     |
| Please enter the name of your co<br>move on.       | ompany and dick on <b>Next</b> or skip this page to |
| Your Company:                                      | Demo Company                                        |
|                                                    |                                                     |
|                                                    |                                                     |
| Skip this step                                     | << Previous Next >>                                 |

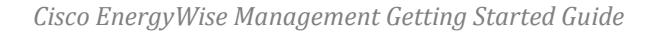

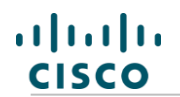

#### Activate Your License

Enter the license key and activate Cisco EnergyWise Management. Click Next.

| Activate Your License                                                                                                    | ×  |
|----------------------------------------------------------------------------------------------------|----|
| This Cisco EnergyWise Management installation needs to be activated<br>with a valid license key. Enter the license key in the box below and<br>click on <b>Next</b> | LP |
| Enter License Key:                                                                                                    |    |
|                                                                                                    |    |
| << Previous Next                                                                                                    | >> |

Once the license is activated, the corresponding license details will be displayed and the yellow warning message will disappear. Cisco EnergyWise Management will attempt to verify the license key once daily. If the license key is not able to be verified for 7 days consecutive days, Cisco EnergyWise Management will be disabled automatically. If you have internet connectivity problems, you will be redirected to the internet settings page.

**Note:** For licensing, your Cisco EnergyWise Management needs to be connected to the internet. If activation does not work, please check your Internet Connectivity/Proxy of the respective *Controller* in Settings and activate Cisco EnergyWise Management manually with the help of Software License in the Settings menu. If you don't have internet connectivity from your Cisco EnergyWise Management installation machine, please contact our technical support regarding a Cisco EnergyWise Management Offline License.

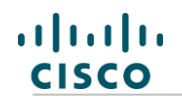

| Im | nort | Dovicoc |
|----|------|---------|
|    |      | Devices |
|    | 0.0  |         |

Cisco EnergyWise Management has the potential to automatically import your existing devices.

#### Active Directory Integration

The Cisco EnergyWise Management connects to your Active Directory (AD) server and automatically imports Windows devices. If you want to import any devices, enter the configuration credentials of your AD server. Click **Next**.

Otherwise click **Skip this step** and continue with the regular setup.

| Active Dire                        | ctory Integration ×                                                                            |   |
|------------------------------------|------------------------------------------------------------------------------------------------|---|
| Cisco EnergyWi<br>server and auto  | se Management connects to your Active Directory HELP<br>matically imports all Windows devices. |   |
| AD Server<br>AD Domain<br>Username |                                                                                                |   |
| Password                           | Enter Password                                                                                 | _ |
| Skip this step                     | << Previous Next >>                                                                            | ) |

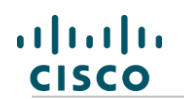

Cisco EnergyWise Setup

The Cisco EnergyWise Management connects to your Cisco EnergyWise domain imports all connected devices.

If you want to import any devices, enter the configuration credentials of your Cisco EnergyWise domain. Click **Next**.

Otherwise click **Skip this step** and continue with the regular setup.

| Cisco EnergyWise Setup       |                                                                                          |  |
|------------------------------|------------------------------------------------------------------------------------------|--|
| The Cisco En<br>EnergyWise o | ergyWise Management connects to your Cisco HELP<br>domain imports all connected devices. |  |
| Domain:                      |                                                                                          |  |
| Secret:                      | Enter Password                                                                           |  |
| IP(s):                       |                                                                                          |  |
| Port:                        | 43440                                                                                    |  |
| Local IP:                    | 10.0.3.80 🔻                                                                              |  |
|                              |                                                                                          |  |
| Skip this step               | << Previous Next >>                                                                      |  |

#### Configuration Completed

You finished the basic settings now.

#### Select Windows Access Method.

| Controller Options                                                                                                    | ×                      |  |  |  |  |  |  |  |
|----------------------------------------------------------------------------------------------------|------------------------|--|--|--|--|--|--|--|
| The Cisco EnergyWise Management provides different access HEL<br>methods to Windows devices for registry access, execution of scripts,<br>etc. Please choose the preferred access method |                        |  |  |  |  |  |  |  |
| Windows Access Method                                                                                                    | Advanced (Recommended) |  |  |  |  |  |  |  |
|                                                                                                    | Minimal                |  |  |  |  |  |  |  |
|                                                                                                    | Standard               |  |  |  |  |  |  |  |
|                                                                                                    | Advanced (Recommended) |  |  |  |  |  |  |  |
|                                                                                                    |                        |  |  |  |  |  |  |  |
|                                                                                                    |                        |  |  |  |  |  |  |  |
|                                                                                                    | << Previous Next >>    |  |  |  |  |  |  |  |

If you wish to define the user and role settings, continue with the next wizard **Create Users & Roles**, otherwise click **Next** and close this wizard. You can edit role based access settings at any time from the User Management section.

# Working with Devices

Now that the Cisco EnergyWise Management is installed, you can start working with devices. Cisco EnergyWise Management is able to monitor, measure, and control a large variety of different device types in your network. This includes Windows, Linux or Mac based desktops and servers, Voice-over-IP (VoIP) phones, printers, switches, virtual machines, PDUs and many more.

Cisco EnergyWise Management has an "agentless" architecture which requires no additional software to be installed on the controlled devices. Instead, Cisco EnergyWise Management uses already existing network and system management protocols to monitor, measure, or control the power state of devices in your network. In many cases, the appropriate protocols are already in place and can be used out of the box, whereas in other cases you might need to adjust a few settings to make it work.

This section will just explain the basic steps on how to integrate devices to be used with Cisco EnergyWise Management. You will find detailed information about device integration in the Help Documentation.

#### Working with Devices

Once the Cisco EnergyWise Management is installed, you can begin working with Devices. Cisco EnergyWise Management is able to monitor, measure, and control a wide variety of different Device Types on your network. This includes Windows, Linux, or Mac based desktop computers and servers, Voice-over-IP (VoIP) phones, printers, switches, virtual machines, PDUs, and many more.

Cisco EnergyWise Management is an "agentless" architecture which requires no additional software to be installed on the controlled devices. Instead, Cisco EnergyWise Management uses the existing network and system management protocols to monitor, measure, or control the power state of devices in your network. In most cases, the appropriate system management protocols are already in place and can be used without customization whereas, in other cases, it may be necessary to adjust a few settings to achieve full functionality.

This section will explain the basic steps of device integration for Cisco EnergyWise Management. You will be able to find detailed information about device integration in the online help system.

#### Importing Devices into Cisco EnergyWise Management

This tutorial will explain how to integrate single devices manually, using the Management Console. Manual integration, however, is not the recommended approach when planning to integrate a large number of devices. You can import devices from existing system management tools and directory services, like Microsoft Active Directory, Cisco Works, Cisco CallManager, OpenScape DLS, etc., instead of manual integration. Cisco EnergyWise Management also supports mass import of devices via database connectors and CSV (Comma Separated Values) file import. The imported devices are periodically synchronized with your system management tools to ensure all device data is up-to-date, and new devices will be imported automatically into Cisco EnergyWise Management.

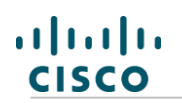

#### Adding the First Device

This example describes the steps on how to manually add a Windows device to Cisco EnergyWise Management. To get started, you will need the following information for the Windows machine available:

- Hostname or IP address
- Username and password for a local-admin account

To get started, open the Devices Page and click Add. Then enter basic information about the device in the Device tab. To identify the device, enter either the hostname of the device in the Hostname field or the IP address in the **URI** field. Usually, providing hostnames is sufficient as Cisco EnergyWise Management automatically resolves hostnames.

You will then choose the device type from the **Device Type Selector**. For this example, that is pc.windows (Windows).

The Device Information Field **Folder** name is populated automatically, based on the folder you are currently operating in. In our example, it is the root folder named **Demo**, which we created during the initial *Setup Wizard*.

Finally, enter the **Username** and **Password** to access the Windows machine. To do this, select the **Credentials** tab in the dialog and enter username and password into the respective fields. When finished, click **Save Changes & Close**.

| Manually Add a New Device                     |                              |             |               |        | ×       |   |
|-----------------------------------------------|------------------------------|-------------|---------------|--------|---------|---|
| You can manually add devices which are not im | ported via asset connectors. |             |               |        | HELP    |   |
| (no name)                                     |                              |             | Properties    | Energy | Profile |   |
| 🕂 Add Show Properties 🔻 Edit 🔻                | [                            | Filter prop | perties       |        |         |   |
| Device Information                            |                              |             |               |        |         |   |
| Business Unit                                 |                              |             |               |        |         |   |
| Device Type                                   | pc.windows                   |             |               |        |         |   |
| Folder                                        | Demo                         |             |               |        |         |   |
| Keywords                                      |                              |             |               |        |         |   |
| Location                                      | 102 168 12 108               |             |               |        |         |   |
|                                               | 192.100.12.100               |             |               |        |         |   |
| <ul> <li>Network</li> </ul>                   |                              |             |               |        |         |   |
| MAC Address                                   |                              |             |               |        |         |   |
|                                               |                              |             |               |        |         |   |
| Password                                      | (dick to change)             |             |               |        |         |   |
| Username                                      | admin                        |             |               |        |         |   |
|                                               |                              |             |               |        |         |   |
|                                               |                              |             |               |        |         |   |
|                                               |                              |             |               |        |         |   |
|                                               |                              |             |               |        |         |   |
|                                               |                              |             |               |        |         |   |
|                                               |                              |             |               |        |         | 1 |
|                                               |                              |             |               |        |         |   |
|                                               |                              | Save        | Changes & Clo | ose    | Cancel  |   |
|                                               |                              |             | -             |        |         |   |

ıılıılı cısco

After you have integrated the device into Cisco EnergyWise Management, it should be visible in the device table. If you don't see the device, refresh the device table by clicking the Search button. Cisco EnergyWise Management displays different status levels for a device, depending on its current power state.

| cisco                            | Cisco<br>EnergyWise Mar                                                  | nagement     |                |                |              | $\geq$          | 🖉 🤍 Refresh 🔻   | 🙏 admin 🔻                   |  |  |
|----------------------------------|--------------------------------------------------------------------------|--------------|----------------|----------------|--------------|-----------------|-----------------|-----------------------------|--|--|
| + Demo Compa                     | ny controller@W                                                          | Dashboard    | Policy De      | vices 👻 Rep    | orts 🔹 🛛 App | s - Setting     |                 | Help 🝷                      |  |  |
| Devices in Folde                 | Devices in Folder: Demo Company  Create, modify and manage devices. HELP |              |                |                |              |                 |                 |                             |  |  |
| • Select Device                  | s ¢                                                                      | • 🞜 Overview | List Audit     |                |              | Enter DQ        | L or URI        | Search                      |  |  |
| All Devices  Asset Connector     | 614                                                                      | - Add        | 🔅 View/Edit    | Execute Mor    | e 🔻          |                 | 501             | 614 of 614 🔳 🕨              |  |  |
| ▼ Status                         |                                                                          | Power        | URI            | Hostname       | Device Type  | Location        | Business Unit   | Asset Connector             |  |  |
| OFF                              | 3                                                                        | 🔴 🔵 15.0 W   | 10.10.6.98     |                | monitor      | Munich          | HR              | test_default.csv            |  |  |
| ON                               | 606                                                                      | 😑 🥚 15.0 W   | 10.10.6.99     |                | monitor      | Munich          | HR              | test_default.csv            |  |  |
| STANDBY                          | 2                                                                        | 😑 🔵 15.0 W   | 10.10.6.100    |                | monitor      | Munich          | HR              | test_default.csv            |  |  |
| Location                         |                                                                          |              | 2001:4dd0:f9a8 | BUILD-CENTER   | pc.windows   |                 |                 | Real-AD                     |  |  |
| <ul> <li>Device Tures</li> </ul> |                                                                          | 🛆 0.0 W      |                | MUSTAFAVM      | pc.windows   |                 |                 | Real-AD                     |  |  |
| Device Type                      |                                                                          | 🔵 💟 0.0 W    | 10.0.3.58      | XENSERVER-XPVM | pc.windows   |                 |                 | Real-AD                     |  |  |
| Business Unit                    |                                                                          | Ο 🔺          | 2001:4dd0:f9a8 | PASCALVM       | pc.windows   | Hintertupfingen |                 | Real-AD                     |  |  |
| Model                            |                                                                          | 🔵 59.7 W     | 10.0.3.206     | WINXPTEST1     | pc.windows   |                 |                 | Real-AD                     |  |  |
| System Type                      |                                                                          | 🛆 0.0 W      |                | SYSTEMMANAG    | pc.windows   |                 |                 | Real-AD                     |  |  |
| ▶ Rule                           |                                                                          |              | 10.0.1.20      | WIN2003SERVER  | pc.windows   | Kassel RZ       | Domain Controll | Real-AD                     |  |  |
|                                  |                                                                          | 🔴 0.0 W      | 192.168.6.141  | GOAT-PC02      | pc.windows   |                 |                 | Real-AD                     |  |  |
|                                  |                                                                          | 🔴 0.0 W      | 10.0.3.62      | ELIASVM        | pc.windows   |                 |                 | Real-AD                     |  |  |
|                                  |                                                                          | 🛆 0.0 W      |                | MULTIWIN7      | pc.windows   |                 |                 | Real-AD                     |  |  |
|                                  |                                                                          | 🔴 0.0 W      | 192.168.3.200  | IP_192.168.3.2 | printer      | kaseldemo       | Domain Controll | Real-AD                     |  |  |
|                                  |                                                                          | 😑 0.0 W      | 192.168.2.112  | 192.168.2.112  | printer      | Kassel Office   | Kassel1         | Real-AD                     |  |  |
|                                  |                                                                          | 🔵 25.0 W     | 192.168.2.160  | 192.168.2.160  | printer      | 1.OG            | Kassel1         | Real-AD                     |  |  |
| ▶ Segments                       |                                                                          | ○ 0.0 W      | 192.168.2.112  | IP_192.168.2.1 | printer      |                 | Domain Controll | Real-AD                     |  |  |
| Saved Search                     | ies                                                                      | Select All   |                |                |              |                 | Devices per     | Page: 50 / 100 / <b>250</b> |  |  |

#### **Supported Power States and Descriptions:**

| Device Status | Description                                                                                                    |
|---------------|----------------------------------------------------------------------------------------------------|
|               | The device status is currently unknown. This usually happens when a device was imported via an asset connector and not accessible in the network thereafter. |
| OFF           | The device is currently turned off.                                                                                                    |
| STANDBY       | The device is currently in standby mode.                                                                                                    |
| HIBERNATE     | The device is currently in hibernate mode.                                                                                                    |
| ON            | The device is currently turned on.                                                                                                    |

If the Device Status is **UNKNOWN**, you can initiate a manual device status check using Cisco EnergyWise Management. To check the current device status, select the device in the device table then click **Execute**.

| 🕂 Add 🔅 View/Edit 🕨 Execute More 🖲 | · |
|------------------------------------|---|
|------------------------------------|---|

Select the Check Status action from the available actions list and click on the **Execute** button on the right.

| Execute Action                           | ×                  |
|------------------------------------------|--------------------|
| Use this dialog to manually power device | es ON or OFF. HELP |
| Select Action And Execute                |                    |
| Check Status 🔻                           | ► Execute          |
|                                          |                    |
|                                          | Close              |

If the device status is still **UNKNOWN** after the status check, verify your device settings. An Unknown Status can also be caused by incorrect user credentials, access rights, or WMI configuration. If the device is joined to an Active Directory domain, verify that the provided user account has administrator rights over the device by being a member of the local admin group or domain admin group. Another common error is the configuration of the WMI protocol settings on the Windows device.

#### A note about Windows devices

As mentioned earlier, Cisco EnergyWise Management uses existing software protocols to access remote devices. For Windows devices, Cisco EnergyWise Management uses a software protocol called WMI (Windows Management Instrumentation) to monitor, measure, and control Windows based devices. For security reasons, Windows requires a user account to be in the local admin group to use the WMI protocol remotely. In some cases, additional configuration steps might be required to enable full support for WMI on the remote machine.

#### Integration with Active Directory

A common designated use of Cisco EnergyWise Management is to monitor, measure, and powermanage Windows computers in the network. Cisco EnergyWise Management integrates into Windows Active Directory server to import and synchronize devices automatically.

To enable Active Directory integration, go to the Devices tab and choose **Import** from the list. Then click on **Add Asset Connector** and choose **Directory > Active Directory** from the menu.

| CISCO EnergyWise                                                                                                    | e Management                                                                           |                                       | 🛛 🔍 Refresh 🔻              | 🤱 admin 🔻        |
|----------------------------------------------------------------------------------------------------|----------------------------------------------------------------------------------------|---------------------------------------|----------------------------|------------------|
| + Demo Company controller@v                                                                                                    | Dashboard Policy Devices -                                                             | Reports 🔹 🛛 Apps 👻 Set                | ttings 🕶                   | Help 🔻           |
| Asset Connectors in Folde                                                                                                    | er: Demo Company 🔻                                                                     |                                       | Import Devices using Asset | Connectors. HELP |
| Add Asset Connector     Add Asset Connector     Directory     Acti     Metering     SCC     Network Discovery     Network Management | Execute All Asset Connectors     Options      Options                                  |                                       |                            |                  |
| Security Management  Server Management                                                                                               | There are no Asset Co<br>to this folder. Click <b>Ad</b><br><b>Connector</b> to add on | onnectors assigned<br>Id Asset<br>Ie. |                            |                  |
| Voice over IP Virtual Machines Generic                                                                                               | Add Asse                                                                               | t Connector                           |                            |                  |
|                                                                                                    |                                                                                        |                                       |                            |                  |

This will open a dialog box for the asset connector setup. From here, enter the requested information for the **Active Directory Integration**, like **Domain**, **Username**, **Password**, and the address of the **Active Directory Server** (Host) then click **OK** and **Save your Changes**.

# ılıılı cısco

| Cisco<br>CISCO EnergyWise Manag   | ement                                               | 🐱 🔍 Refresh 🔻 🤱 admin 🔻                     |
|-----------------------------------|-----------------------------------------------------|---------------------------------------------|
| + Demo Company controller@W       | vashboard Policy Devices - Reports - Apps - Setting | gs ▼ Help ▼                                 |
| Asset Connectors in Folder: Demo  | Company V                                           | Import Devices using Asset Connectors. HELP |
| 💠 Add Asset Connector 🔻 🕨 Execute | All Asset Connectors Options v                      |                                             |
|                                   |                                                     |                                             |
|                                   | Active Directory                                    | ×                                           |
|                                   | Active Directory Integration                        | HELP                                        |
|                                   | Basic Connection Org. Units Script Options A        | D Sitemap                                   |
|                                   | Username: administrator                             |                                             |
|                                   | Password: Enter Password                            |                                             |
|                                   | Domain: DEMO                                        |                                             |
|                                   | Host: 10.0.1.20                                     |                                             |
|                                   |                                                     |                                             |
|                                   |                                                     |                                             |
|                                   | C                                                   | Ж Cancel                                    |
|                                   |                                                     |                                             |

Cisco EnergyWise Management will automatically connect to the Active Directory server and import all devices (Windows machines, printers, etc.) that it finds. Depending on the number of devices, this process might take a while to complete but generally finishes within an hour.

During the import process, Cisco EnergyWise Management will automatically try to retrieve location data from Active Directory and populate the location field for each device.

| ili<br>Cis | <br>.co                                     | Cisco<br>EnergyWise N                | Management             |                      |                              |   |          |        |            | Ø Refresh ▼          | 🙏 admin     | •      |
|------------|---------------------------------------------|--------------------------------------|------------------------|----------------------|------------------------------|---|----------|--------|------------|----------------------|-------------|--------|
| + De       | mo Com                                      | oany controller@w                    | Dashboard              |                      | Devices -                    | R | eports 🕶 | Apps 👻 | Settings 🝷 |                      |             | łelp ▼ |
| Asset      | Conne                                       | ctors in Folder:                     | Demo Company 🔻         |                      |                              |   |          |        | Import De  | evices using Asset C | Connectors. | HELP   |
| <b>+</b> A | dd Asset Co                                 | onnector v                           | Execute All Asset Conn | ectors Opt           | ions 🔻                       |   |          |        |            |                      |             |        |
|            | Test-A<br>Active D                          | D                                    |                        |                      | Options <b>v</b>             |   |          |        |            |                      |             |        |
| NO         | Schedule<br>Devices: I<br>Import<br>Enriche | every 12 hours<br>)<br>dd: 0<br>d: 0 | Ignored:<br>Deleted:   | Status: 1<br>La<br>0 | in Progress<br>st Run: never |   | 0        |        |            |                      |             |        |
|            |                                             |                                      |                        |                      |                              |   |          |        |            |                      |             |        |

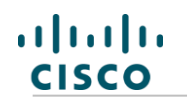

#### Cisco EnergyWise Support

Cisco EnergyWise Management provides full monitoring, analysis, and control of Cisco EnergyWise enabled devices with specific EnergyWise reporting, to optimize energy consumption and reduce energy costs. Here are some Cisco EnergyWise Management features shown for EnergyWise Devices:

| EnergyWise | Integration |
|------------|-------------|
|------------|-------------|

| CISCO Energy            | Wise Management           | _                                     | Refresh 🛛                 | 🔹 🤱 admin 🔻        |
|-------------------------|---------------------------|---------------------------------------|---------------------------|--------------------|
| Demo Company            | roller@W Dashboard        | Policy Devices ▼ Reports ▼ Apps ▼     | Settings 🝷                | Help 👻             |
| sset Connectors         | in Folder: Demo Company 🔻 |                                       | Import Devices using Asse | t Connectors. HELP |
| + Add Asset Connector 🔻 | Execute All Asset Connect | Options v                             |                           |                    |
| Directory •             |                           |                                       |                           |                    |
| Metering •              |                           |                                       |                           |                    |
| Network Discovery       |                           |                                       |                           |                    |
| Network Management 🕨    | Cisco EnergyWise          | These are a first Consistent solarial |                           |                    |
| Security Management 🕨   | Cisco Works               | to this folder. Click Add Asset       |                           |                    |
| Server Management 🕨     | Enterasys NetSight        | Connector to add one.                 |                           |                    |
| Voice over IP           | Juniper Junos Space       |                                       |                           |                    |
| Virtual Machines        |                           | + Add Asset Connector                 |                           |                    |
| Generic 🕨               |                           |                                       |                           |                    |
|                         |                           |                                       |                           |                    |
|                         |                           |                                       |                           |                    |
|                         |                           |                                       |                           |                    |
|                         |                           |                                       |                           |                    |

#### EnergyWise Monitoring and Controlling

| CISCO Ene                                                                | co<br>rgyWise Mar | age      | ment       |                 |          |             |            |             | 🖂 🧕 Refr                | esh 🔻 🤱        | admin 🔻              |
|--------------------------------------------------------------------------|-------------------|----------|------------|-----------------|----------|-------------|------------|-------------|-------------------------|----------------|----------------------|
| + Demo Company                                                           | controller@W      | Da       | shboard    | Policy De       | vices 👻  | Reports 👻   | Apps 👻     | Setting     |                         |                | Help 👻               |
| Devices in Folder: Demo Company  Create, modify and manage devices. HELP |                   |          |            |                 |          |             |            |             |                         |                |                      |
| • Select Devices                                                         | ¢                 | Ø        | Overview   | List Audit      |          |             |            | [           | energywise.structure='t | esť            | Search               |
| All Devices                                                              | 7                 |          |            |                 |          |             |            |             |                         |                |                      |
| Asset Connector                                                          |                   |          | 🕂 Add      | \$ View/Edit    | Execute  | More 🔻      |            |             |                         | 17             | of 7 🔳 🕨             |
| ▼ Status                                                                 |                   |          | Power      | URI             | Hostname | Device Tvp  | e Asset    | t Connector | Last Scan Time          | Model          | Ę                    |
| OFF                                                                      | 1                 | •        | 2.2 W      | 10.0.3.47       |          | voip.cisco  | Ener       | gyWise-Test | 2013/08/27 14:32:31     | Cisco//IP Ph   | one 6921             |
| ON                                                                       | 6                 | •        | 🔵 0.0 W    | 192.168.2.208   |          | pc.window   | s Ener     | gyWise-Test | 2013/08/27 14:32:31     |                |                      |
| Device Type                                                              |                   |          | 🔵 2.4 W    | 10.0.4.7/Fa0.21 |          | switch.inte | rface Ener | gyWise-Test | 2013/08/27 14:32:31     |                |                      |
| <ul> <li>Keywords</li> </ul>                                             |                   |          | 🔴 0.0 W    | 10.0.4.7/VoIP   |          | voip        | Energ      | gyWise-Test | 2013/08/27 14:32:31     |                |                      |
| <ul> <li>Medal</li> </ul>                                                |                   |          | 🔵 1.8 W    | 10.0.4.7/Fa0.13 |          | switch.inte | rface Ener | gyWise-Test | 2013/08/27 14:32:31     |                |                      |
| • Model                                                                  |                   |          | 🔵 7.1 W    | 10.0.2.220      |          | voip.cisco  | Ener       | gyWise-Test | 2013/08/27 14:32:31     | Cisco//IP Ph   | one 9951             |
| ▶ Rule                                                                   |                   |          | 🔵 45.0 W   | 10.0.4.7        |          | switch      | Ener       | gyWise-Test | 2013/08/27 14:32:09     | Cisco//WS-C    | 2960-24P             |
| <ul> <li>EW Structure</li> </ul>                                         |                   |          |            |                 |          |             |            |             |                         |                |                      |
| ▼ test                                                                   | 7                 | <b>.</b> |            |                 |          |             |            |             |                         |                |                      |
| c2960                                                                    | 6                 | ٠        |            |                 |          |             |            |             |                         |                |                      |
|                                                                          |                   |          |            |                 |          |             |            |             |                         |                |                      |
|                                                                          |                   |          |            |                 |          |             |            |             |                         |                |                      |
|                                                                          |                   |          |            |                 |          |             |            |             |                         |                |                      |
| Segments                                                                 |                   |          |            |                 |          |             |            |             |                         |                |                      |
| Saved Searches                                                           |                   |          | Select All |                 |          |             |            |             | Device                  | es per Page: 5 | 0 / 100 / <b>250</b> |

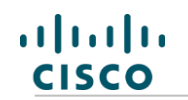

| + Demo Company controller©W       Dashboard       Policy       Devices ▼       Reports ▼       Apps ▼       Settings ▼         Policies in Folder:       Demo Company ▼       Create, mod         Policy Information | Help 🔻                      |
|----------------------------------------------------------------------------------------------------|-----------------------------|
| Policies in Folder:     Demo Company ▼     Create, mod       Policy Information     ♣ Add New Rule     ♥ Options ▼     More ▼       Engine Status     Enabled     You have made changes.     Save Chang              | lify and manage rules. HELP |
| Policy Information     Add New Rule     Options ▼     More ▼       Engine Status     Enabled     You have made changes.     Save Changes.                                                                            |                             |
| Engine Status Enabled You have made changes. Save Chang                                                                                                    |                             |
|                                                                                                    | es Revert All Changes       |
| Run Started                                                                                                    |                             |
| Devices   EnergyWiseLevel-Test                                                                                                    | \$                          |
| Last Run Ended 2013/08/27 12:02:00 Conditions Add Actions Add                                                                                                    | Next                        |
| Last Duration 0.0 sec 💂 type=voip This rule 🙂 Change Power State dis                                                                                                    | ome. 🔿                      |
| E Script Action                                                                                                    |                             |
| 🔤 Run Shell Script                                                                                                    |                             |
| 🗠 Power Capping                                                                                                    |                             |
| 🐨 Set EnergyWise Level                                                                                                    |                             |
| 🗱 Set CPU Performance                                                                                                    |                             |
| 1 Set Device Power Policy                                                                                                    |                             |
|                                                                                                    |                             |
| System Hourset Dates                                                                                                    |                             |
| Execute Parent Policy                                                                                                    |                             |

| EnergyWise | Policies |
|------------|----------|
|            |          |

| Set EnergyWise Level X      |                                                                            |              |  |  |  |  |
|-----------------------------|----------------------------------------------------------------------------|--------------|--|--|--|--|
| Sets the EnergyWi<br>device | se level for a EnergyWise                                                  | enabled HELP |  |  |  |  |
| EnergyWise Level:           | (none)  2 Sleep 3 Standby 4 Ready 5 Low 6 Frugal 7 Medium 8 Reduced 9 High | OK Cancel    |  |  |  |  |
|                             | 10 Full                                                                    |              |  |  |  |  |

## EnergyWise Reports

| CISCO EnergyWise Manage                                            | ement       |           |                    |                                    |               | $\sim$                               | 🛛 🔍 Refresh 🔻                        | 🙏 admin 🔻        |     |
|--------------------------------------------------------------------|-------------|-----------|--------------------|------------------------------------|---------------|--------------------------------------|--------------------------------------|------------------|-----|
| + Demo Company Controller@W Da                                     | ashboard    | Policy    | Devices 🝷          | Reports 🝷                          | Apps 👻        | Settings 🝷                           |                                      | Help             |     |
| Report: Time Spent in Level ov                                     | ver Time    |           |                    |                                    | View, configu | re and export statistic              | s for your devices an                | d controllers HE | ELP |
| Detailed Reports     Summary                                       | © Report Se | ettings L | aL Save & Export ▼ | Date Range                         |               |                                      |                                      |                  |     |
| <ul> <li>Energy Cost Savings</li> </ul>                            | Demo        | ŀ         | All Devices        | Last 7 days 🔻                      | 2012/12       | /31 - 2013/1/7                       |                                      |                  |     |
| <ul><li>Energy Costs</li><li>Saved Energy</li></ul>                |             |           |                    | Time Spent i                       | n EnergyWi    | se Level                             |                                      |                  |     |
| <ul> <li>Energy Consumption</li> <li>Carbon Savings</li> </ul>     | 100         |           |                    |                                    |               |                                      |                                      |                  |     |
| Carbon Emissions                                                   | 75          |           |                    |                                    |               |                                      |                                      |                  |     |
| EnergyWise Reports     Average Consumption per Day     Consumption | 50 ——       |           |                    |                                    |               |                                      |                                      |                  |     |
| Power Demand<br>Average Time per Day                               | 25          |           |                    |                                    |               |                                      |                                      |                  |     |
| Time Spent in Level<br>Time Spent in Level over Time               | 0           | 31. Dec   | 1. Jan             | 2. Jan                             | 3. Jan        | 4. Jan                               | 5. Jan                               | 6. Jan           |     |
| <ul><li>Baseline</li><li>Comparison Reports</li></ul>              |             | Ener      | rgyWise Level 0    | EnergyWise Leve<br>EnergyWise Leve | el 1 📕 Energ  | gyWise Level 2 🗖<br>gyWise Level 6 🦳 | EnergyWise Level<br>EnergyWise Level | 3<br>7           |     |
| ► Saved Reports                                                    |             | Ener      | rgyWise Level 8    | EnergyWise Leve                    | el 9 📕 Energ  | gyWise Level 10                      |                                      |                  |     |

#### Customizing Cisco EnergyWise Management

Now that early steps with Cisco EnergyWise Management have been completed, configuration of some additional Settings, which will become important once Cisco EnergyWise Management is expanded to support more devices, is recommended.

#### Protect your most important devices

Cisco EnergyWise Management is a powerful software platform, capable of managing and controlling the energy usage across the entire network. In order to prevent important devices from being mistakenly powered down or put into hibernate status, the Protected Devices settings are important. Protected Devices, allows you to specify which devices should never be powered down, hibernated, or put in standby mode by policy rules or by manual actions.

To add a Protected Device, go to the **Devices** Tab and click Protected Devices then enter IP addresses, locations, device types or other filtering criteria to describe the device that should be protected. As in the example below, you will enter "deny \*" to project all devices from status changes by Cisco EnergyWise Management.

#### deny \*

Take a look at the examples below for other options. Don't forget to click on **Save Changes** to apply the protected devices settings.

| CISCO EnergyWise Management                                                                                                    |                                                                                      |                     |        | $\times$   | Ø Refresh ▼ | 🙏 admin 🔻 |  |
|----------------------------------------------------------------------------------------------------|--------------------------------------------------------------------------------------|---------------------|--------|------------|-------------|-----------|--|
| + Demo Company controller@W Dashboard Policy                                                                                                    | Devices -                                                                            | Reports 👻           | Apps 👻 | Settings 👻 |             | Help 🝷    |  |
| Protected Devices                                                                                                    | Overview<br>Import                                                                   |                     |        |            |             |           |  |
| Use Protected Devices to allow or deny power management for certain devices.<br>This list is processed from top to bottom and stops at the first matching line.<br>NOTE: This list overwrites manual settings of the 'protected' data field for match<br>Example:<br>deny 10.2.2.0/24 Devices with IP addresses 10.2.2.0 - 10.2.2.255 must<br>allow location='London' Devices in London can be powered on or off<br>deny type='pc.linux' Linux machines must never be powered on or off | Protected Devia<br>Folder Mapping<br>Location Mappin<br>Calculated Prop<br>Templates | res<br>ng<br>erties |        |            |             | HELP      |  |
| Please be aware that the settings you are applying here may overwrite the settings of the parent folder(s).                                                                                                    |                                                                                      |                     |        |            |             |           |  |
| <pre># whitefist examples:<br/>#<br/># specific device by IP address<br/># uri='10.0.1.20'<br/>#<br/># device by IP Range<br/># uri='10.0.1.0/24'<br/>#<br/># Devices by type<br/># type='pc.linux'<br/>#<br/># Devices in Location<br/># location='Server Room'<br/>#hostname='localhost'<br/>#uri='127.0.0.1'</pre>                                                                                                    |                                                                                      |                     |        |            |             | E         |  |

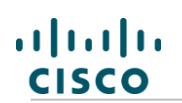

#### Adjust Energy Utility Rates and Currency

For correct reporting of energy costs, energy savings, and carbon emissions, it is recommended that actual energy prices and carbon information be entered into Cisco EnergyWise Management. To do this, first go to the Central Settings page and choose the **Currency Settings**. Enter the appropriate currency symbol into the Currency field. This currency will be used across all Cisco EnergyWise Management reporting, cost and savings calculation, and simulation. Therefore, all monetary values entered should be consistently in one given currency.

| CISCO EnergyWise Management  Refresh v & admin v |                   |                  |                         |                        |                     |                  |                |     | 🙏 admin 🔻 |        |
|--------------------------------------------------|-------------------|------------------|-------------------------|------------------------|---------------------|------------------|----------------|-----|-----------|--------|
| ŀ                                                | + Demo Compa      | any controller@W | Dashboard Policy        | Devices -              | Reports 🔻           | Apps 👻           | Settings 🝷     |     |           | Help 🝷 |
| Central Settings                                 |                   |                  |                         |                        |                     | Controller Manag | ement          |     | HELP      |        |
|                                                  |                   | .90              |                         |                        |                     |                  | Server Managem | ent |           |        |
|                                                  | Mail Settings     |                  | Currency Settings       |                        |                     |                  | User Managemer | nt  |           |        |
|                                                  | LDAP Settings     |                  | currency occurre        | ·                      |                     |                  | Administration |     |           |        |
|                                                  |                   |                  | The currency that is di | splayed throughout the | e whole application |                  |                |     | ·         | HELP   |
|                                                  | Currency Sectings | 2                | Currency Symbol         | USD                    |                     |                  |                |     |           |        |
|                                                  |                   |                  |                         |                        |                     |                  |                |     |           |        |

Cisco EnergyWise Management supports energy pricing and carbon accounting for multiple Locations. This is important for multiple locations with different energy prices and carbon emissions. To get started, first enter a meaningful value for the Default Energy Rate. To do this, go to **Settings** > **Controller Management** and click on **Edit Settings** of the respective Controller. Next, click on **Energy Prices** on the right, select the corresponding row in the energy prices table and click **Edit**. To enter specific energy prices and carbon emissions, you will need to provide the following data:

| Price per kWh          | This is the price you pay for one kWh (kilowatt hour).                             | Example:<br>0.10 |
|------------------------|------------------------------------------------------------------------------------|------------------|
| CO2 Emission<br>kg/kWh | This value represents the equivalent carbon emissions in kg for each kWh consumed. | Example: 0.6     |

These values can be obtained from your utility company or facilities department. The energy price information is imperative for correct energy cost and savings reporting, and the carbon emissions can be considered a Green metric to be used for sustainability reporting.

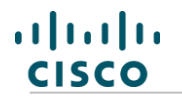

If no location-based energy pricing is entered into Cisco EnergyWise Management, the Default Energy Rate will be used.

| Demo Company controller@W     | Dashboard Policy            | Devices   Reports                    | Apps •                 | Settings 👻                           | Help 🔻     |
|-------------------------------|-----------------------------|--------------------------------------|------------------------|--------------------------------------|------------|
| ettinas for Controller : cont | roller@Win2008-x64          |                                      |                        | Controller Management                |            |
|                               |                             |                                      |                        | Server Management                    |            |
| Overview                      | Energy prices for eac       | h location                           |                        | User Management                      |            |
| older Assignment              |                             |                                      |                        | Administration                       | 1          |
| System/Network                | Use these settings to assig | in individual energy prices to locat | ons. For all other loc | ations, the Default Energy Rate is a | Jsed. HELP |
| internet Connection/Proxy     | Add Energy Price Setting    | Edit Delete                          |                        |                                      |            |
| aftuara Licanca               | Location                    | Price per kWh                        |                        | CO2 Emission [kg/kWh]                | Ę          |
| Software License              | Default Energy Rate         | 0.1                                  |                        | 0.6                                  |            |
| Software Updates              | E                           | dit Energy Cost Per Locations        |                        | ×                                    |            |
| Energy Prices                 |                             | Edit Energy Cost Per Location        |                        | HELD                                 |            |
| Fimezones                     |                             |                                      |                        | HELF                                 |            |
| FruJoule                      | 9                           | Select a location: Refresh           | Rates for this l       | ocation:                             |            |
| ile Management                | 1                           | NOTE:                                | Price per kWh          | 0.1                                  |            |
| Jevice Provies                | i                           | Default Energy Rate.                 | CO2 Emission k         | (g/kWh: 0.6                          |            |
|                               |                             |                                      |                        |                                      |            |
|                               |                             |                                      |                        |                                      |            |
|                               |                             |                                      |                        | OK Cancel                            |            |
|                               |                             |                                      |                        |                                      |            |

Locations play an important role in Cisco EnergyWise Management. For instance, you can assign energy utility prices to individual locations, create different power management rules on a per-location basis, or create location-based reports.

If you're using Active Directory, locations are imported automatically for all devices in AD. The location for a device can be manually set through the Device Viewer Dialog on the Devices page.

| Cisco<br>Cisco<br>EnergyWise Management                                                                                                    |                                                         |                                   | $\sim$         | Refresh • | 🙏 admin 🔻 |
|----------------------------------------------------------------------------------------------------|---------------------------------------------------------|-----------------------------------|----------------|-----------|-----------|
| + Demo Company controller@w Dashboard Policy                                                                                                    | Devices - Repo                                          | rts 🔹 🛛 Apps 👻 🛛 Set              | ttings 👻       |           |           |
| Location Mapping                                                                                                    | Overview<br>Import                                      |                                   |                |           |           |
| Use location mapping to assign locations to devices using DQL.<br>Normally, locations are assigned automatically by the asset connectors during the<br>This list is processed from top to bottom and stops at the first matching line.                                                                                                 | Protected Devices<br>Folder Mapping<br>Location Mapping | locations need to be reassigned d | or overwritten |           | HELP      |
| Example:<br>uri=10.2.2.12 => 'London Heathrow' Assign the device with IP addres<br>uri=10.2.2.0/24 => 'London' Assign IP addresses 10.2.2.0 - 10.2.2.25<br>uri=* => 'London' Set location empty for all other devices                                                                                                    | Calculated Properties<br>Templates                      | Heathrow                          |                |           |           |
| Please be aware that the settings you are applying here may overv<br># Location Mapping examples:<br># map ip range to specific location<br># uri=10.0.1.0/24 => 'Office Level1'<br># map device types to specific location<br># type=pc.linux => 'Server Room'<br># map location to location<br># location=ol => 'Office Level1'<br># | vrite the settings of the pa                            | rent folder(s).                   |                |           |           |
| <pre># map Unit to location # unit=Sales =&gt; 'New York' # unit=Human Resources =&gt; 'New York' # unit=Engineering =&gt; 'San Francisco'</pre>                                                                                                    |                                                         |                                   |                |           |           |

#### Automated Software Updates

Cisco EnergyWise Management supports automated Software Updates. By default, automated software updates are disabled. However, we recommend enabling this feature in order to always have the most current version of Cisco EnergyWise Management. To enable this feature, go to the Settings page, click the **Edit** button of the respective Controller and select Software Updates. To generally enable software updates, check the Enable automatic updates box. If you only want the smaller releases and important hotfix updates should be automated, check **Hotfixes only** box.

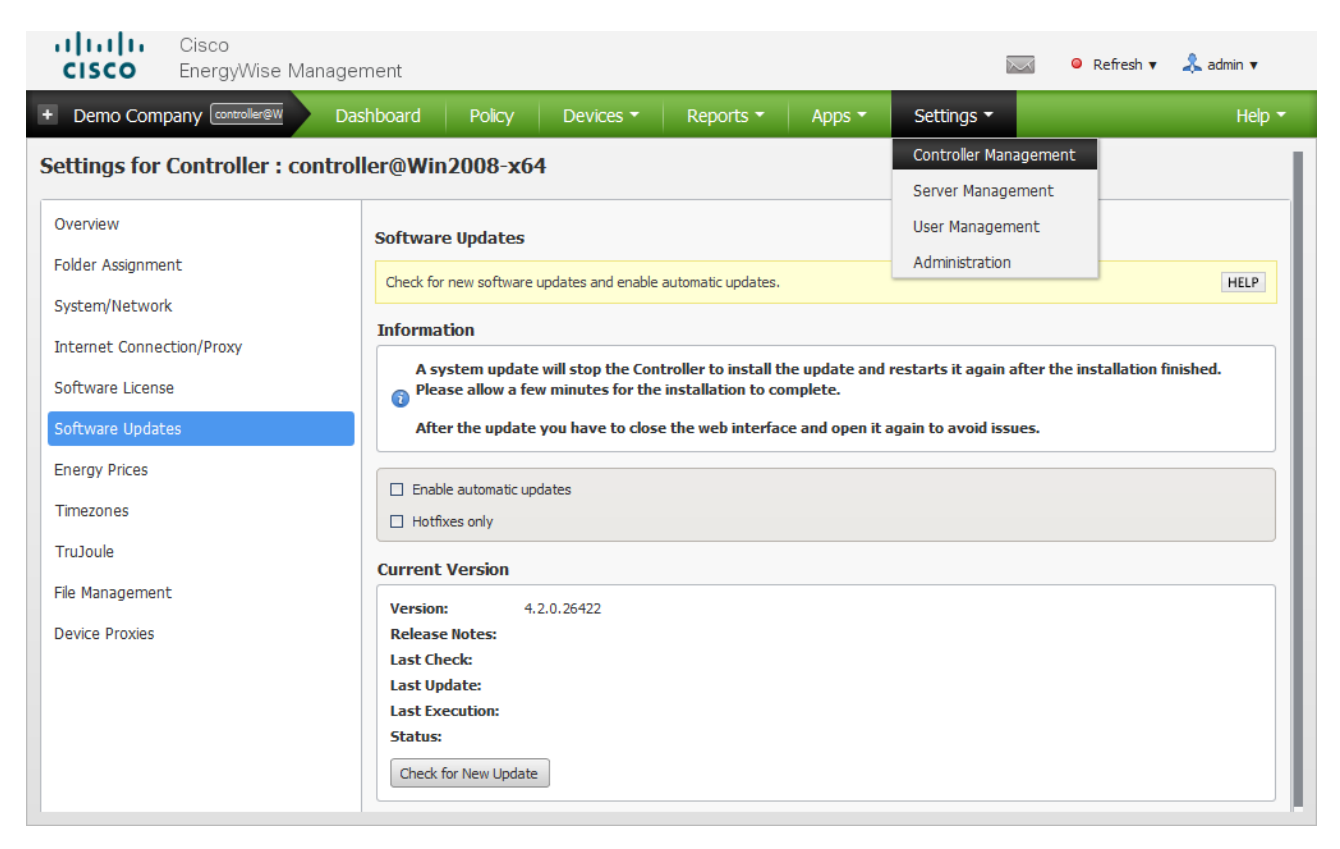

# Single-Server Deployment

This is the simplest form of deploying Cisco EnergyWise Management. All components (Server, Controller, EnergyWise Message Queue, Database, Web Server, etc.) are installed on a single Windows machine (physical server or virtual machine). This is recommended for smaller installations, pilots and trials to get familiar with Cisco EnergyWise Management.

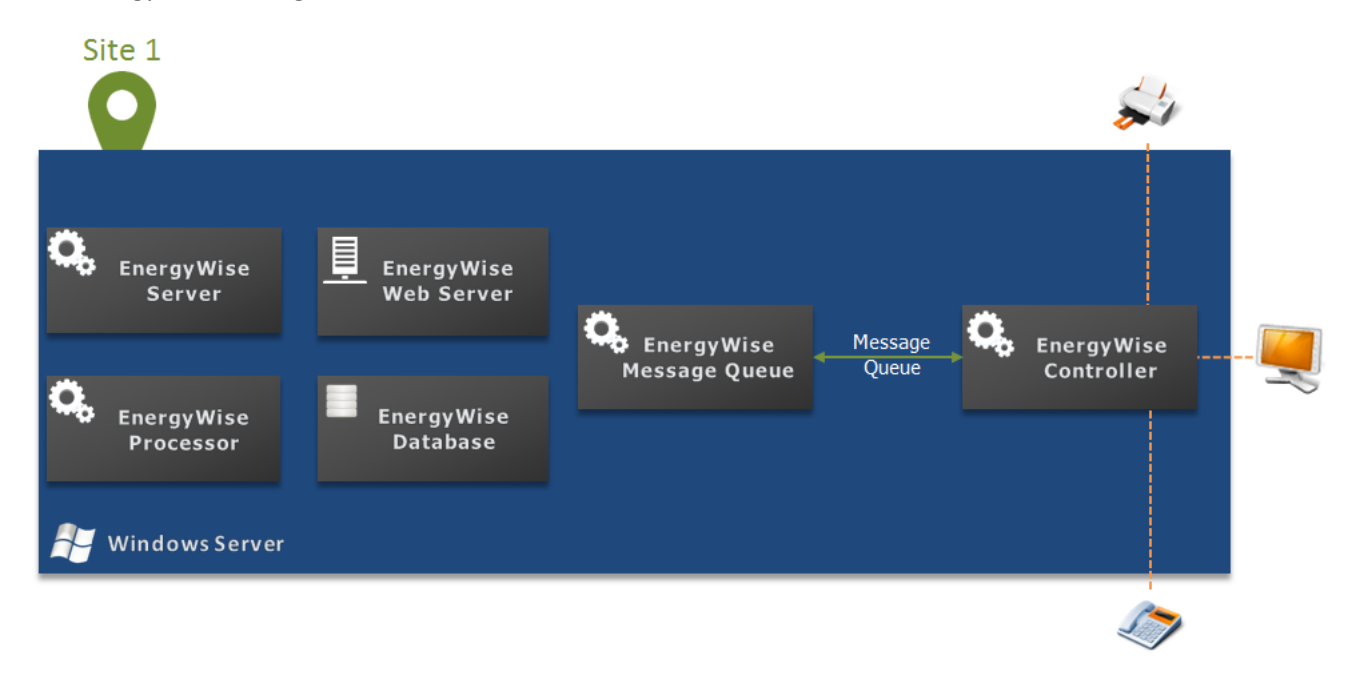

For deployment, use the standard installer (See Installation) to install and configure all components.

Upgrading

As mentioned before, this deployment works well up to 30.000 devices or endpoints, depending on the hardware configuration of the server. For scaling and distributed deployment, it is possible to add additional Controllers to this deployment which are connected to the existing central server. It is also possible to disable the Controller which was installed for the single-server deployment entirely and only use external controllers.

Each controller requires access to the EnergyWise Message Queue server for communication with the central server. This can be configured during the installation or afterwards.

# Multi-Server Deployment

Deploying Cisco EnergyWise Management across multiple servers is recommended when more than 50.000 devices or endpoints should be managed. This requires one instance of the Central Server and one or more Controller instances. Each Controller can handle up to 50.000 devices or endpoints on a selected, high-performance hardware server. A separate EnergyWise Server can scale up to 500.000 devices on a selected, high-performance hardware server. For larger installations, please contact Cisco support.

Multi-Server deployment also enables implementation of Cisco EnergyWise Management for geographically distributed sites or isolated networks. Individual EnergyWise Controllers can be deployed across your organization, preferably close to the endpoints in the network, so that network traffic, latency and scanning times are optimized. EnergyWise Controllers can also be deployed in isolated networks and only require a single connection with the central server via the message queue.

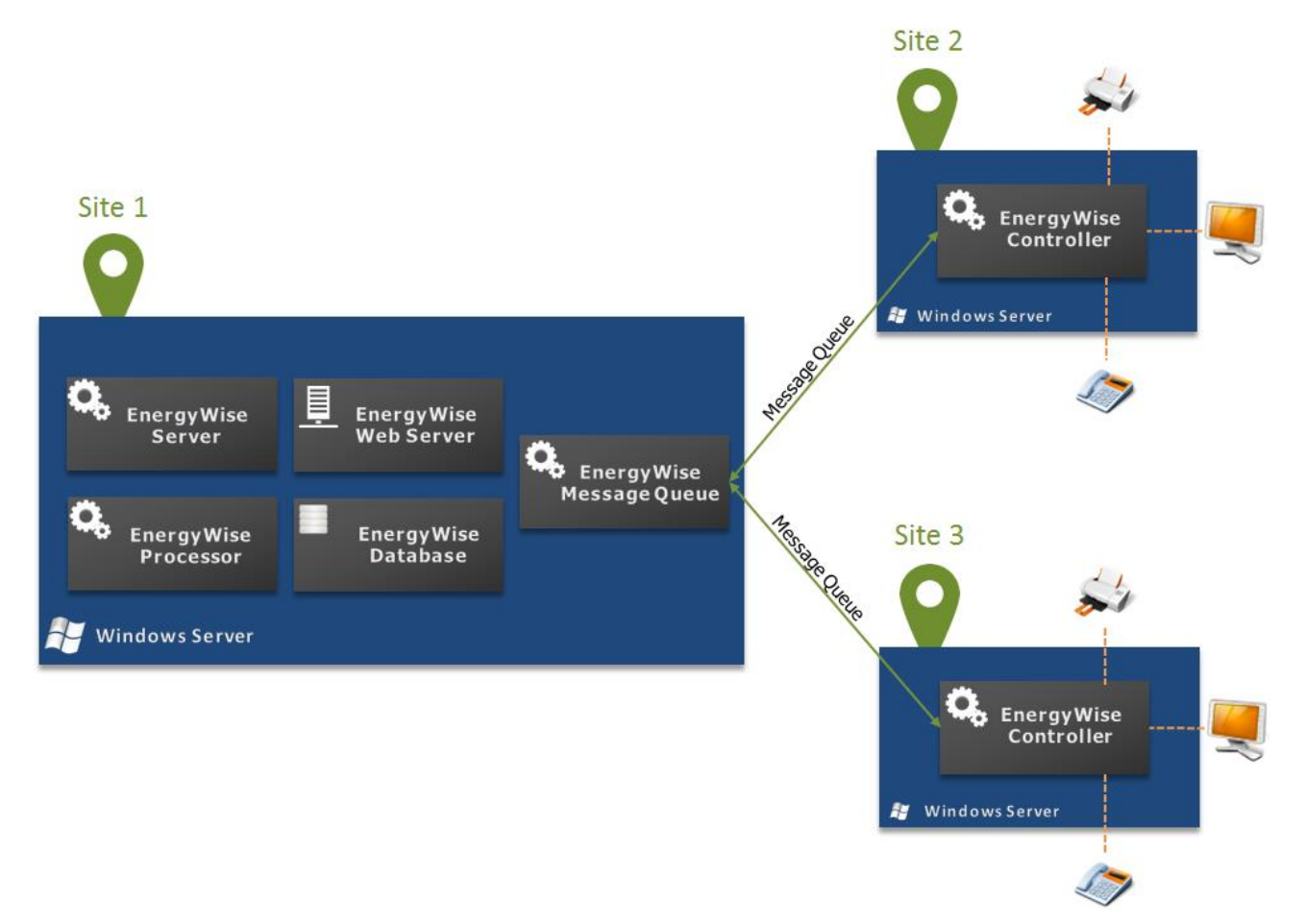

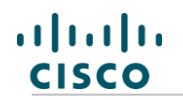

#### **Multi-Server Installation**

Install EnergyWise Server on a high-performance hardware server.

 See <u>Installation</u> for details and only install the EnergyWise Server Take note of port settings for the EnergyWise Message Queue server.

Install EnergyWise Controller on a separate server.

Follow the instructions in <u>EnergyWise Controller Installation</u> and use the EnergyWise Message Queue settings from step 1) to configure the communication between the EnergyWise Controller and the central server. Also make sure firewall and network settings are correct.

New EnergyWise Controllers will automatically appear in the Management Console under **Settings > Controller Management** and need to be assigned to a folder.

3) Repeat step 2) for multiple EnergyWise Controllers

# Appendix

#### Frequently Asked Questions

#### What is WMI?

Cisco EnergyWise Management uses the Microsoft WMI protocol for remote management of Windows devices. Starting from Windows XP, WMI is a central component of all Windows operating systems which provides a secure way to interact with Windows machines to retrieve device information (hardware configuration, CPU utilization, etc.) as well as to remotely control the power state.

For more information on how to enable WMI, please see the Help Documentation.

#### What is WoL (Wake-on-LAN)?

Wake-On-LAN is a widely adopted technology which allows computer systems (Windows, Linux and Mac) to be powered on (waked up) remotely via (wired) network. In some case, WoL is disabled through factory default settings and must be enabled manually in the BIOS settings of the device. Some device types (Mac OS X) also support Wake-On-WLAN. Please refer to the individual system documentation on how to enable WoL features.

## Online Help Resources

#### Integrated Online Help Documentation

Cisco EnergyWise Management has a built-in context sensitive online help. Click on HELP or the question mark in widgets, windows, views and dialog boxes.

#### External Knowledge Base

You can also find additional information on special topics, FAQ and technical articles in the Cisco knowledge base under: <u>http://docs.JouleX.net</u>

# Contacting Cisco

For product information, sales information or technical support\* please use the following contact information:

#### General Inquires

For general information about our products and service, please contact us via email at: <u>www.cisco.com/cisco/web/siteassets/contacts</u>

#### Technical Support

You can reach our technical support teams at standard business hours at the following address:

#### tac@cisco.com

\*) Availability of technical support levels and priorities depend on your service agreement with Cisco or one of its partners.